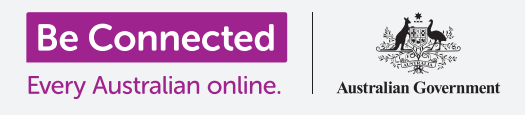

# هاتف Apple iPhone: خدمات الموقع السحابية

#### كيف يمكن لـ iCloud وتطبيق Find My المساعدة في تحديد موقع هاتف iPhone الخاص بكم وأصدقائكم.

يأتي Apple ID الخاص بكم مع خدمة مجانية تسمى iCloud تتيح لكم مشاركة موقعكم مع الأصدقاء والعائلة، وتساعدكم فى العثور على جهاز iPad فى حالة ضياعه.

#### ما الذي سوف تحتاجونه

قبل أن تبدؤوا الدورة التدريبية، تحقّقوا من أن هاتف iPhone الخاص بكم مشحون بالكامل وأن به أحدث إصدار من برنامج التشغيل الخاص به.

ستحتاجون أيضًا إلى اتصال بالإنترنت عبر شبكة Wi-Fi المنزلية أو استخدام بيانات الموبايل عبر حساب وخطة هاتف موبايل. وستحتاجون إلى تسجيل الدخول إلى Apple ID الخاص بكم باستخدام عنوان البريد الإلكتروني وكلمة المرور.

#### كيفية استكشاف ميزات الموقع من iCloud

من **الشاشة الرئيسية**، ابحثوا عن رمز **الإعدادات (Settings)** وأنقروا عليه لفتحه. نظرًا لأنكم قمتم بتسجيل الدخول إلى جهاز iPad باستخدام Apple ID الخاص بكم، فسيكون اسم المستخدِم الخاص بكم في الأعلى.

- **.** انقروا على اسم المستخدِم الخاص بكم لفتح شاشة Apple ID.
  - **.2** ابحثوا عن**Find My** في قائمة الخيارات وانقروا عليها.
- الخاص بي IiPhone انقروا على المفتاح بجوار **ابحث عن iPhone الخاص بي (Find My iPhone)** التشغيل الخدمة. سينتقل المفتاح إلى اليمين ويتغير لونه. عند تشغيله، تظهر بعض الخيارات الأخرى.
- 4. ابحث عن شبكتي (Find My network) هي خدمة خاصة تجعل من الممكن العثور على هاتف iPhone الخاص بكم حتى إذا كانت بطاريته فارغة، أو إذا لم يكن به بيانات موبايل أو استقبال Wi-Fi. انقروا على المفتاح لتشغيل ميّزة ابحث عن شبكتي (Find My network).

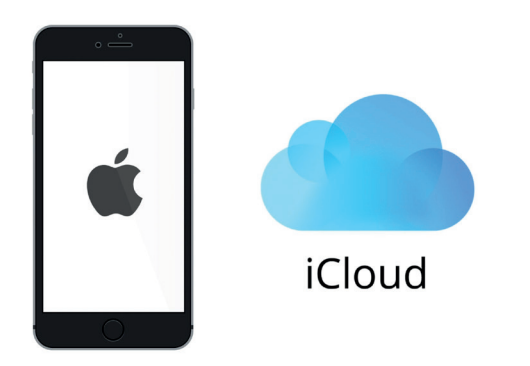

يمكن أن يساعدكم iCloud في تحديد موقع هاتف iPhone الخاص بكم إذا فُقِد

## هاتف Apple iPhone: خدمات الموقع السحابية

#### كيفية اختبار خدمة Find My

لاختبار خدمة **Find My**، انتقلوا إلى متصفّح الويب على جهاز الكمبيوتر، واكتبوا **iCloud.com** وقوموا بتسجيل الدخول باستخدام معرف Apple ID الخاص بكم.

سيظهَر موقع جهاز iPad على الخريطة، ويمكنكم أن تروا كيف يتمّ ذلك باستخدام كمبيوتر Apple المكتبي أو المحمول في دورات **مشاركة الصور والمواقع مع السحابة**.

### كيفية الاستعداد لمشاركة موقعكم مع الأصدقاء

يجب أن يظل هاتف iPhone الخاص بكم يعرض شاشة خيارات **ابحث عن هاتف iPhone الخاص بي (Find My iPhone)**.

- **1.** في الزاوية العلوية اليسرى، انقروا فوق سهم **الرجوع**.
- 2. ضمن ابحث عن iPhone الخاص بي (Find My iPhone)، ابحثوا عن موقعي (My Location). إلى اليمين، ابحثوا عن هذا الجهاز (This Device). هذا يعني أنه سيتمّ استخدام هاتف iPhone الخاص بكم للإشارة إلى موقعكم على الخريطة.
- .3 إذا كان لديكم جهاز iPad أو كمبيوتر Mac، فيمكنكم تغيير موقعكم إلى أي من هذه الأجهزة أيضًا. ومع ذلك، نظرًا لأن هاتف iPhone الخاص بكم هو الجهاز الذي من المرجح أن تأخذوه معكم من المنزل، فمن الجيد استخدامه لإظهار موقعكم.
- ليوجد مشاركة موقعي (My Location) يوجد مشاركة موقعي . (Share My Location). انقروا على المفتاح لتشغيل هذه الميزة.

لا يعني تشغيل **مشاركة موقعي (Share My Location)** أن بإمكان الجميع رؤية موقعكم الآن. بدلاً من ذلك، يتيح لكم مشاركة موقعكم مع أشخاص محدّدين باستخدام **تطبيق Find My**. لمعرفة مكان وجودكم على هواتفهم الذكية، يجب أن يقوم الأصدقاء أو العائلة بتسجيل الدخول إلى جهاز Apple الخاص بهم باستخدام Apple ID الخاص بهم.

**5.** اضغطوا على زر **الصفحة الرئيسية** للرجوع إلى الشاشة الرئيسية.

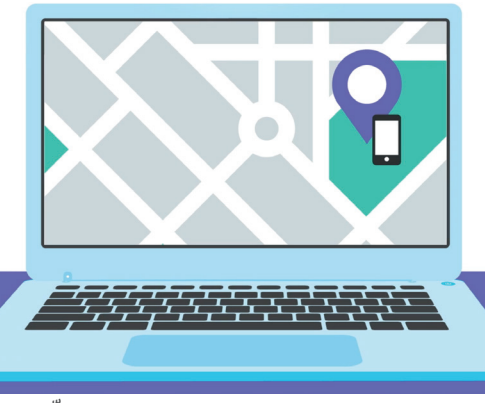

يتيح لكم Find My استخدام متصفّح الويب بجهاز الكمبيوتر الخاص بكم لمعرفة موقع جهازكم المفقود على الخريطة

## هاتف Apple iPhone: خدمات الموقع السحابية

#### كيفية مشاركة موقعكم

أولاً، انقروا فوق رمز تطبيق**Find My** الموجود على الشاشة الرئيسية لفتح التطبيق. على الخريطة، تُظهر نقطة زرقاء الموقع الحالي لهاتف iPhone الخاص بكم. قد تحتاجون إلى النقر فوق زر **Me** في أسفل يمين الشاشة أولاً. تذكّروا أن النقطة الزرقاء على الخريطة هي موقع جهاز iPad الخاص بكم. إذا خرجتم وتركتم هاتف iPhone الخاص بكم في المنزل، فسيرى أي شخص تشاركون موقعكم معه أن موقعكم لا يزال في المنزل.

- انقروا فوق الأشخاص (People) في الجزء السفلي الأيسر من الشاشة لمشاهدة قائمة بالأشخاص الذين تشاركون موقعكم معهم، أو لبدء مشاركة موقعكم.
- اذا كنتم لا تشاركون موقعكم مع أي شخص، فانقروا فوق بدء
  دمشاركة الموقع (Start Sharing Location) لفتح صفحة
  مشاركة موقعي (Share My Location).
- .3 أدخلوا اسم جهة اتصال أو رقم هاتف محمول في حقل إلى (To)، ثم انقروا فوق إرسال (Send).
- 4. قد تظهر رسالة منبثقة تحذر من أن هذا الشخص لا يبدو أنه يستخدم . ، أو أن هاتفه ليس هاتف iPhone.

**ميزة مشاركة العثور على موقعي (Find My)** تعمل فقط على جهاز iPhone أو iPad.

إذا كنتم تعلمون أن صديقكم لديه جهاز iPhone أو iPad وما زلتم ترون هذه الرسالة، فقد يكون هاتفه مغلقًا أو غير متصل بالإنترنت في الوقت الحالي.

- .5 شاركوا موقعكم عن طريق النقر فوق موافق (OK)، ثمّ النقر فوق إرسال (Send) مرة أخرى.
- .6 ستظهر لكم نافذة منبثقة تسألكم عما إذا كنتم تريدون المشاركة لمدة ساعة واحدة أو المشاركة حتى نهاية اليوم أو المشاركة إلى أجل غير مسمى. انقروا على الخيار الذي تفضلونه.
  - **.** سيتمّ إغلاق صفحة **مشاركة موقعي** وسترون خريطة **Find My** مرة أخرى.
  - سيكون اسم جهة الاتصال الخاصة بكم في القائمة الموجودة في لوحة الأشخاص، مع ملاحظة أنه يمكنهم رؤية موقعكم. لن تتمكنوا من رؤية موقعهم حتى يشاركوه معكم.

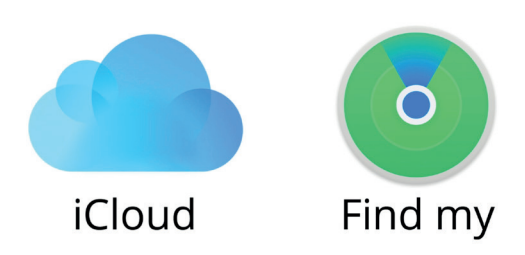

iCloud مع Find My يعمل تطبيق لمشاركة موقعكم مع الآخرين

## هاتف Apple iPhone: خدمات الموقع السحابية

## كيفية التوقّف عن مشاركة موقعكم

إذا كنتم ترغبون في إيقاف مشاركة موقعكم مع شخص ما، فاتبعوا الخطوات التالية:

- . انقروا على اسمهم في لوحة **الأشخاص (People)** .
- 2. قوموا بالتمرير لأسفل اللوحة حتى ترون **إيقاف مشاركة موقعي** (Stop Sharing My Location) باللون الأحمر.
- Stop Sharing My انقروا فوق إيقاف مشاركة موقعي (Location My)، ثمّ انقروا فوقها مرة أخرى في لوحة التأكيد المنبثقة.

#### كيفية قبول عرض لمشاركة الموقع

إذا عرض شخص ما مشاركة موقعه معكم، فسيظهّر إخطار أعلى الشاشة وستفتح لوحة **الأشخاص** في الأسفل. لقبول عرضهم:

- **.** انقروا فوق زر **المشاركة (Share)**.
- **.2** سيظهَر إخطار أيضًا إذا قام شخص ما بتغيير موقعه.
- **.** انقروا على زر **الصفحة الرئيسية (Home)** للرجوع إلى الشاشة الرئيسية.

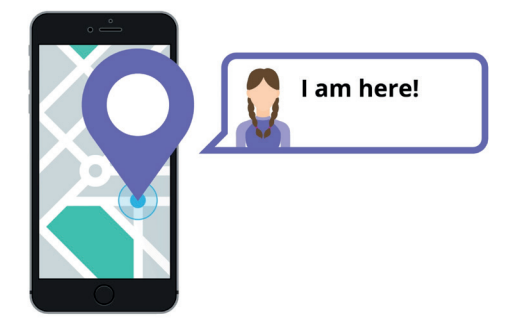

السماح للآخرين بمعرفة مكانكم يمكن أن يساعدكم على الشعور بالأمان